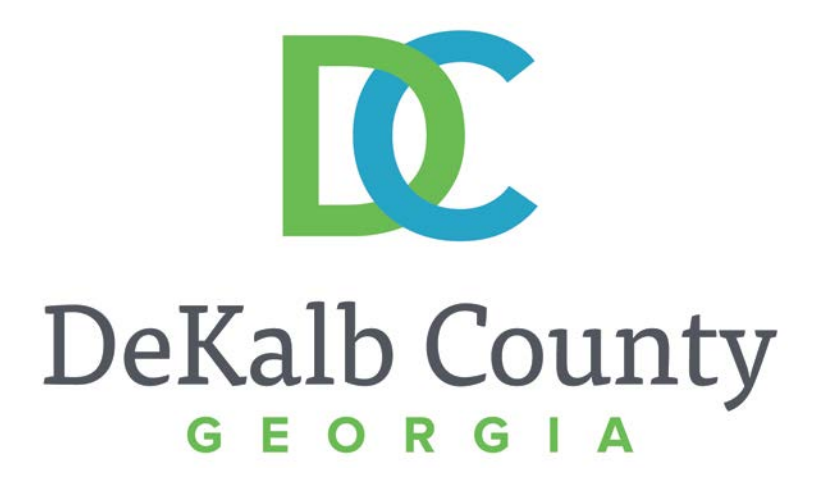

#### JOURNEY TO PROCUREMENT EXCELLENCE

#### **Updating a Contact**

A clean, green, safe, and thriving community! | Copyright © 2015 DeKalb County, State of Georgia

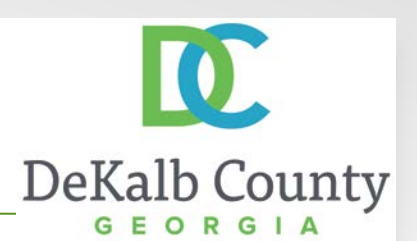

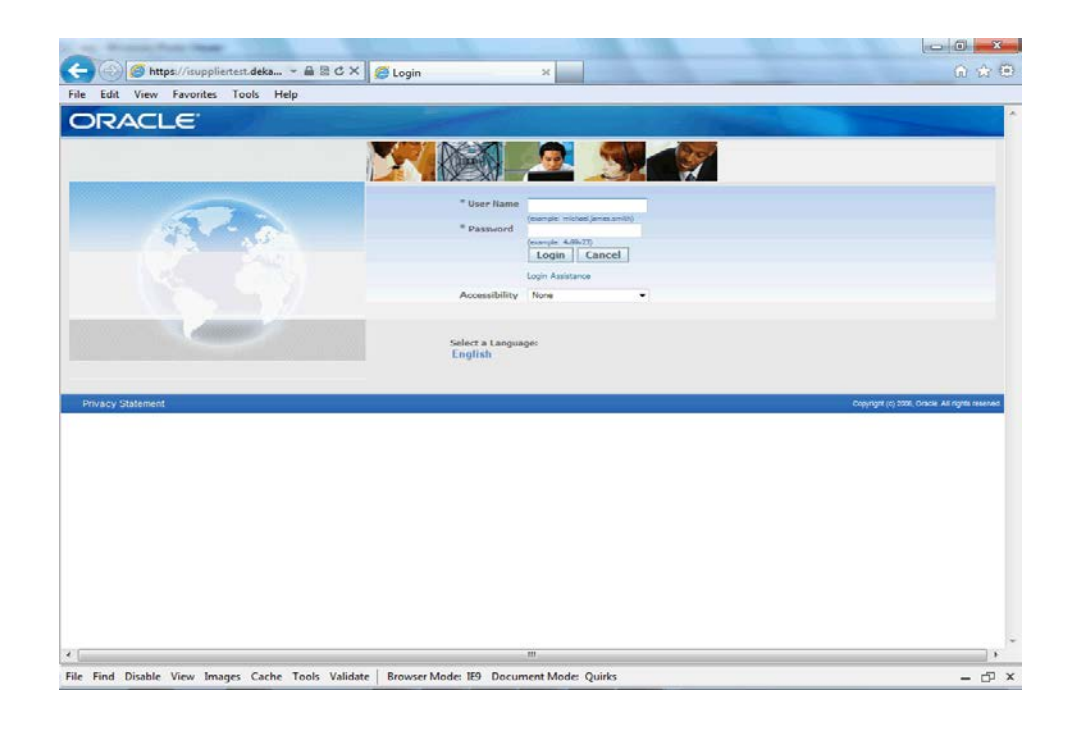

# In this course you will learn how to update a contact in iSupplier.

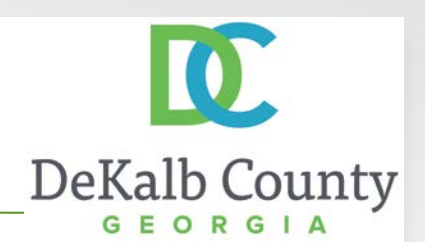

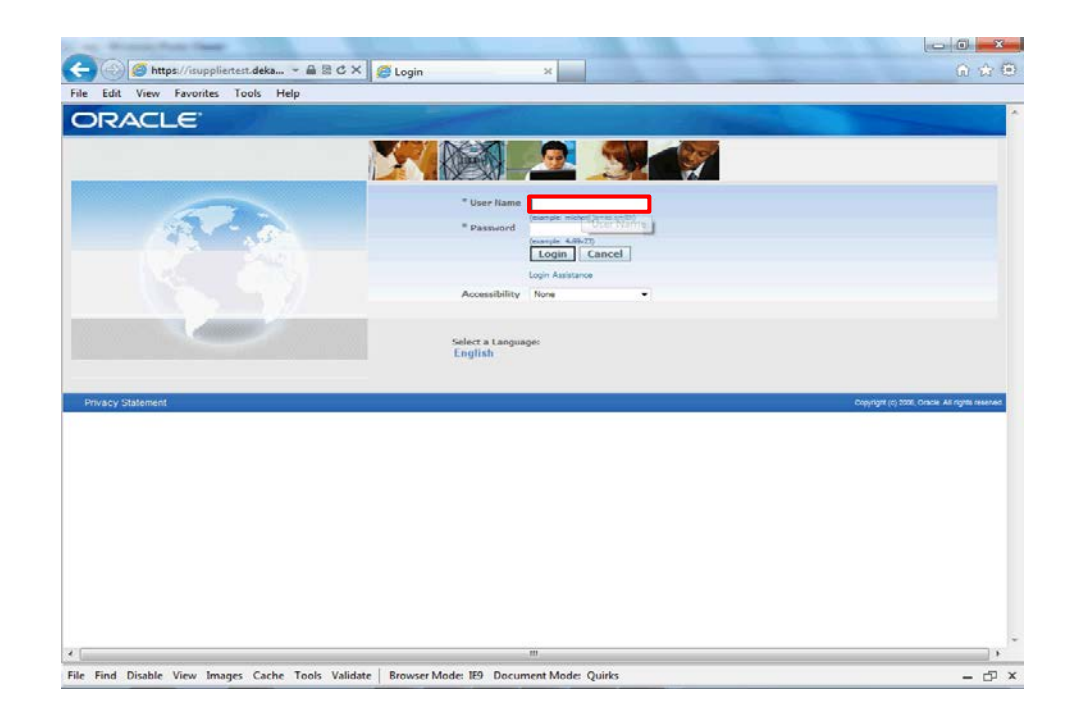

#### Step 1

From the login page, click in the **User Name** field and enter the User Name provided during the registration process.

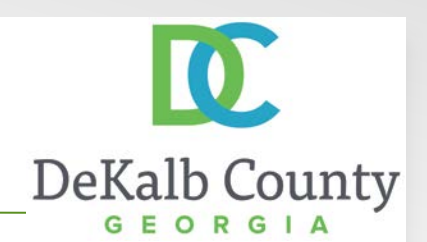

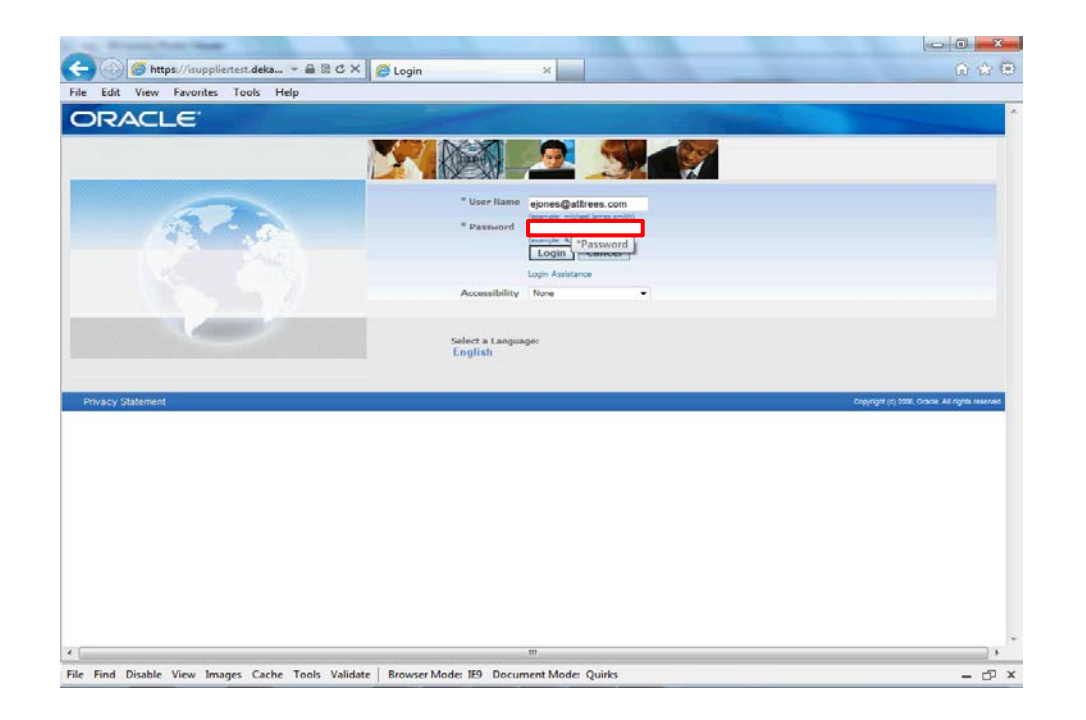

Step 2

Click in the **Password** field and enter the password you created during the registration process.

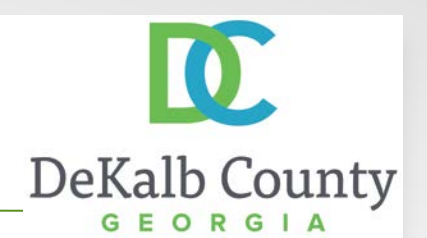

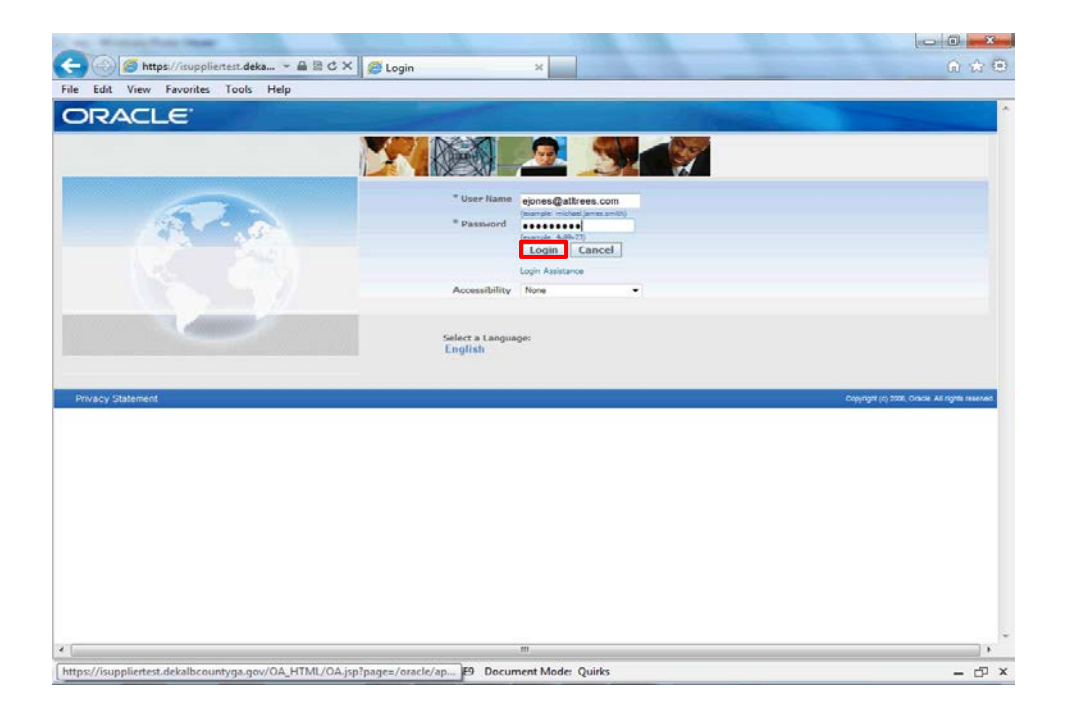

Step 3

Click the Login button.

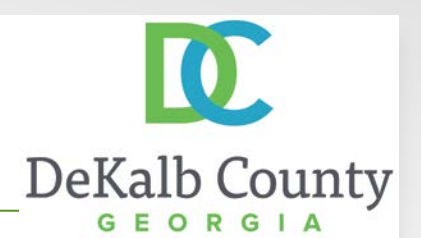

| Edit View Favorites Tools Help                                    |                         |                                             |                                                               |
|-------------------------------------------------------------------|-------------------------|---------------------------------------------|---------------------------------------------------------------|
| DRACLE' E-Business Suite                                          |                         | 📑 Favorites 🕶                               | Logout Preferences Help                                       |
| le Applications Home Page                                         |                         |                                             | Logged In As EJONES@ATLTREES.COM                              |
|                                                                   |                         | Favorites                                   |                                                               |
| vigator                                                           | 12                      | 20 10 W                                     | Personalize                                                   |
| DeKab County Supplier Collaboration Please select a responsibilit | Personalize             | You have not select<br>"Personalize" button | ed any favorites. Please use the<br>to set up your favorites. |
|                                                                   |                         |                                             |                                                               |
| Second Statement                                                  | Logout Preferences Help |                                             | Constant of 2008 Course at some                               |
|                                                                   |                         |                                             |                                                               |
|                                                                   |                         |                                             |                                                               |
|                                                                   |                         |                                             |                                                               |
|                                                                   |                         |                                             |                                                               |
|                                                                   |                         |                                             |                                                               |
|                                                                   |                         |                                             |                                                               |
|                                                                   |                         |                                             |                                                               |
|                                                                   |                         |                                             |                                                               |
|                                                                   |                         |                                             |                                                               |
|                                                                   |                         |                                             |                                                               |
|                                                                   |                         |                                             |                                                               |
|                                                                   |                         |                                             |                                                               |
|                                                                   |                         |                                             |                                                               |
|                                                                   |                         |                                             |                                                               |
|                                                                   |                         |                                             |                                                               |
|                                                                   |                         |                                             |                                                               |
|                                                                   |                         |                                             |                                                               |
|                                                                   |                         |                                             |                                                               |
|                                                                   |                         |                                             |                                                               |
|                                                                   |                         |                                             |                                                               |
|                                                                   |                         |                                             |                                                               |
|                                                                   |                         |                                             |                                                               |
|                                                                   |                         |                                             |                                                               |
|                                                                   |                         |                                             |                                                               |

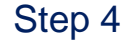

#### Click the **DeKalb County Supplier Collaboration** link.

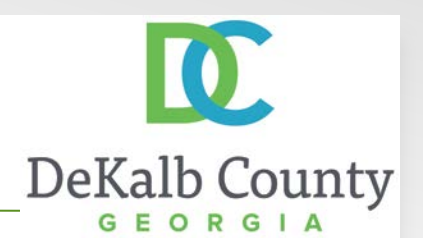

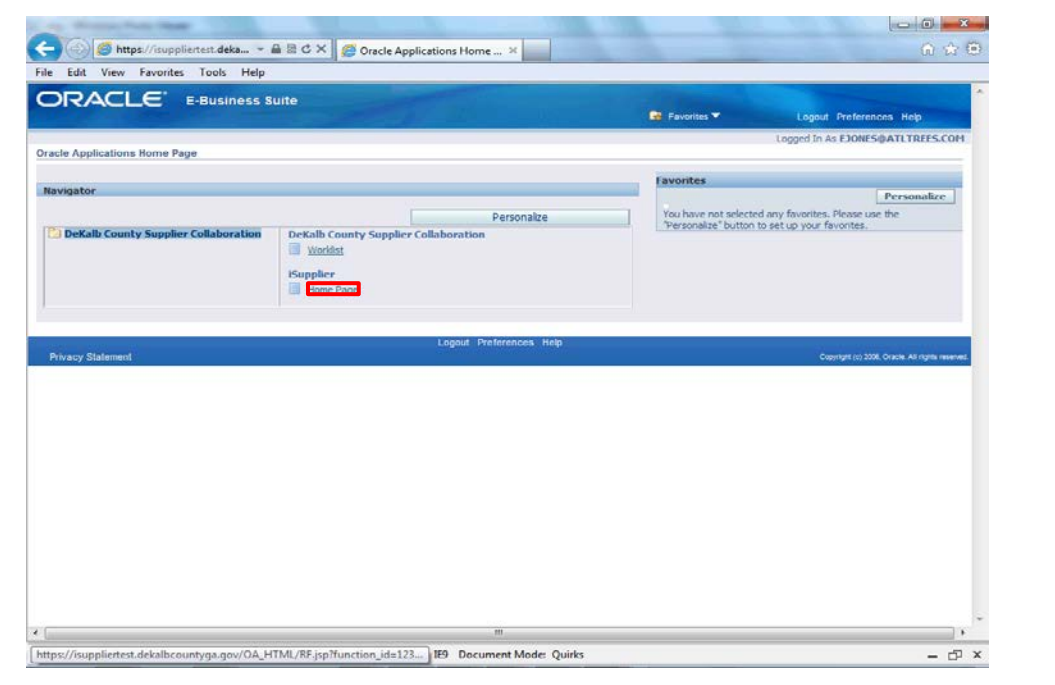

Step 5

Click the **Home Page** link.

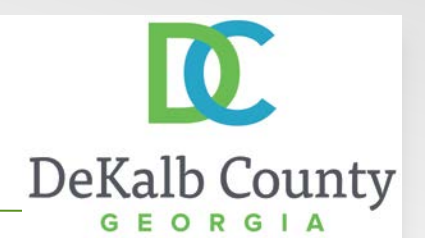

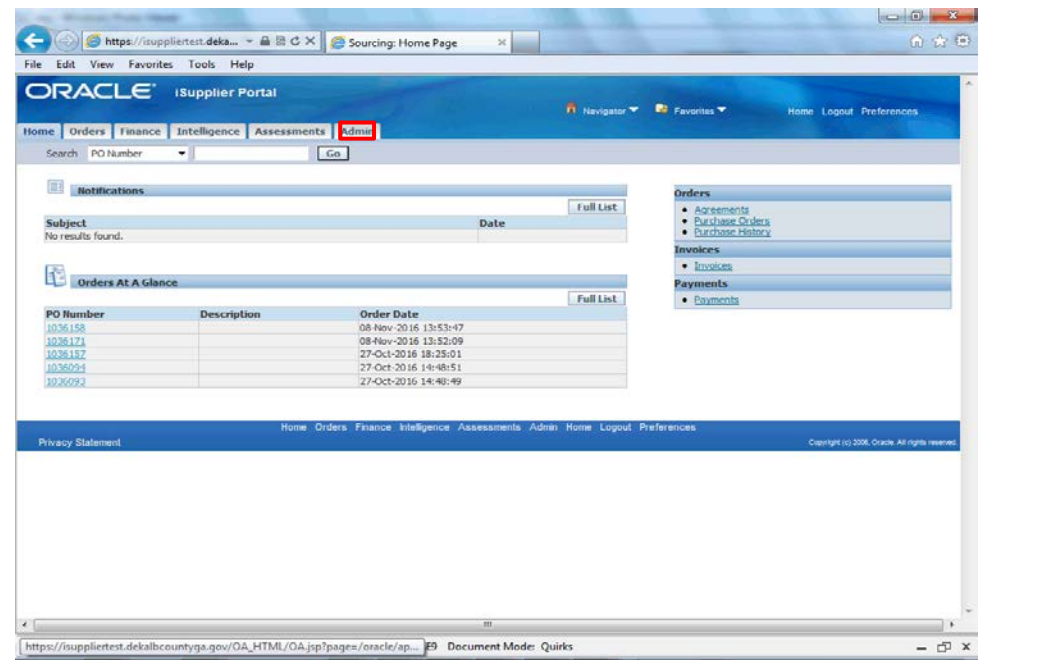

Step 6

Click the Admin tab.

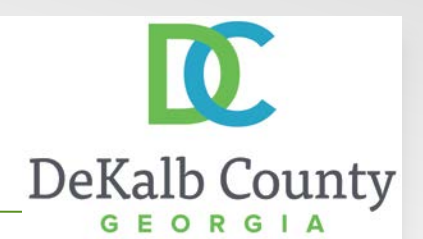

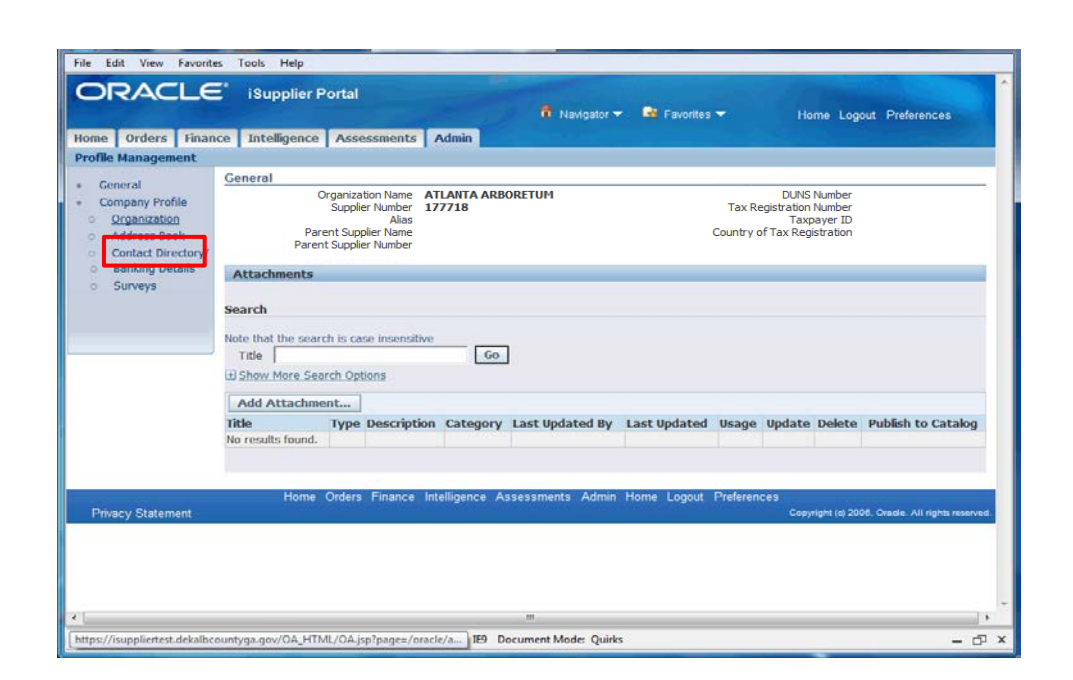

#### Step 7

#### Click the **Contact Directory** hyperlink.

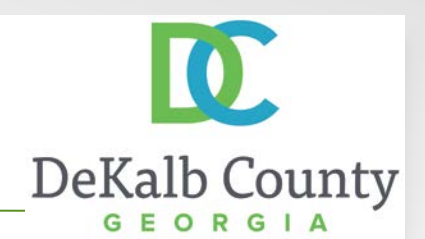

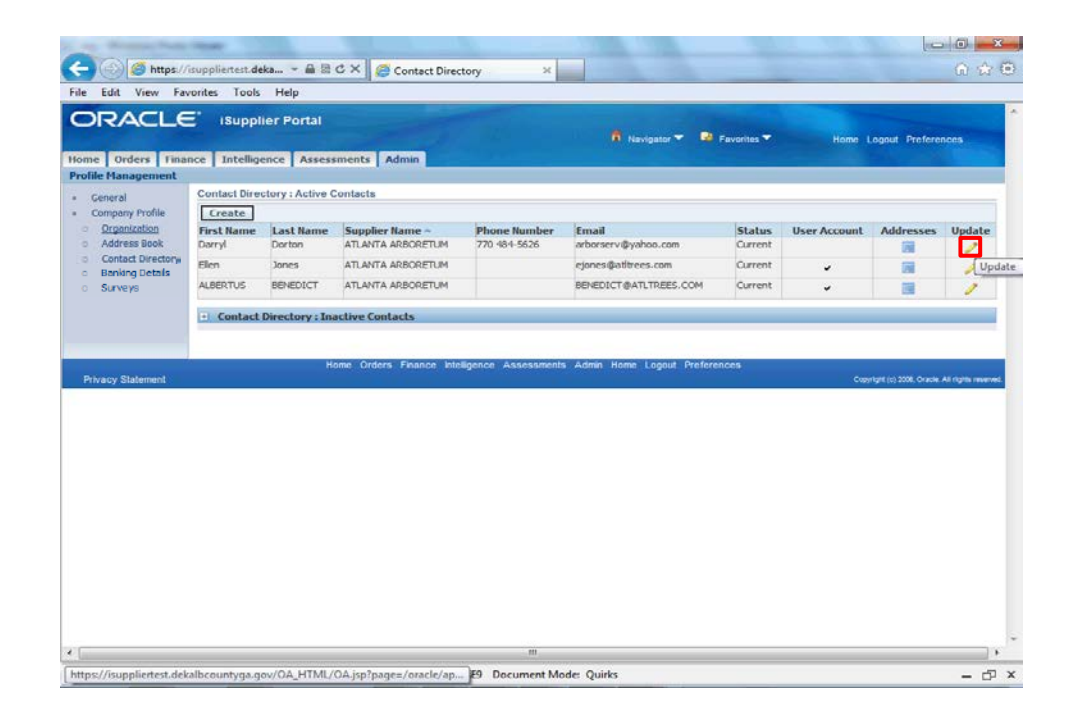

#### Step 8

Locate the contact you wish to update and click the **Update** icon.

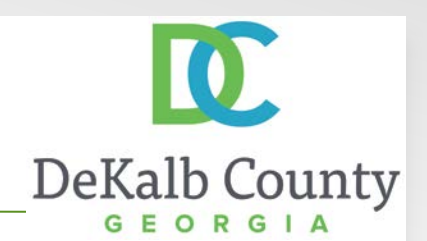

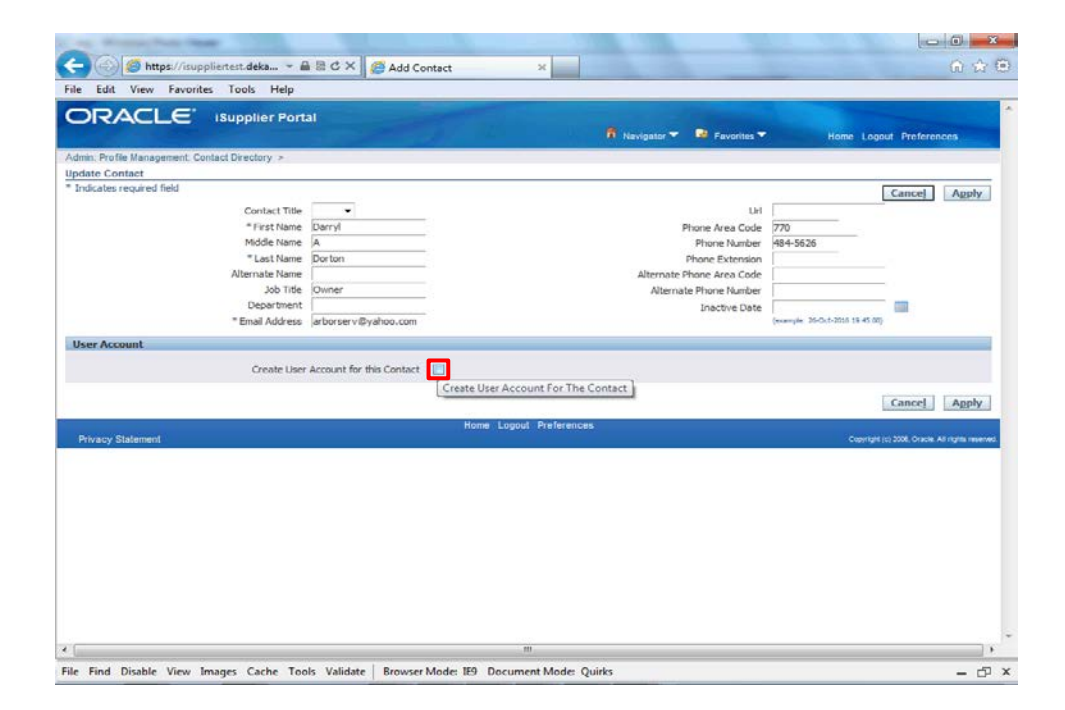

#### Step 9

In this example, we will create an iSupplier user account for the contact. Click the **Create User Account for this Contact** checkbox.

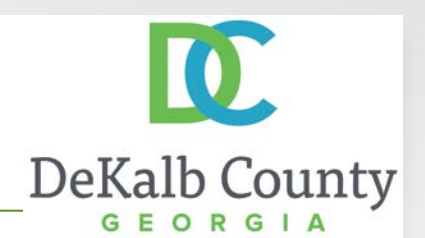

| Fill We Friday Test and                             | 4-                                                                                                    |                             |                                                                                                    |                |
|-----------------------------------------------------|----------------------------------------------------------------------------------------------------|-----------------------------|----------------------------------------------------------------------------------------------------|----------------|
| Edit View Pavorites Tools Help                      |                                                                                                    |                             |                                                                                                    |                |
| DRACLE ISupplier Port                               | 1                                                                                                    |                             |                                                                                                    |                |
|                                                     |                                                                                                    | 📅 Navigator 🔻 🚨 Favorites 🔻 | Home Logo                                                                                                    | ut Preferences |
| nin Brofie Management Contact Directory             |                                                                                                    |                             | A ANNAL AND ANNAL AND ANNAL AND ANNAL AND ANNAL AND ANNAL AND ANNAL AND ANNAL AND ANNAL AND ANNAL AND AND AND A |                |
| ate Contact                                         |                                                                                                    |                             |                                                                                                    |                |
| dicates required field                              |                                                                                                    |                             | r                                                                                                    | Council Laura  |
|                                                     |                                                                                                    |                             |                                                                                                    | Cancej Appry   |
| Contact Tibe                                        | -                                                                                                    | UH                          |                                                                                                    |                |
| - First Name                                        | Darryt                                                                                                    | Phone Area Code             | 770                                                                                                    |                |
| Middle Name                                         | A                                                                                                    | Phone Number                | 484-5020                                                                                                    |                |
| - Last Name<br>Alternate Name                       | Low ups                                                                                                    | Alternate Diseas Code       |                                                                                                    |                |
| Internate Name                                      | Owner                                                                                                    | Alternate Phone Mincher     |                                                                                                    |                |
| Department                                          | Contract Contract Con | Preside Prove Humber        |                                                                                                    | 100            |
| * Email Address                                     | arbornery@vahoo.com                                                                                                    | TUBCOVE CASE                | (example: 26-0x1-2015 19-45 02)                                                                                 |                |
| er Account                                          |                                                                                                    |                             |                                                                                                    |                |
|                                                     | 1                                                                                                    |                             |                                                                                                    |                |
| Create User                                         | Account for this Contact                                                                                                    | 0                           |                                                                                                    |                |
|                                                     | - Suppler Name                                                                                                    |                             |                                                                                                    |                |
| 11. 110 - 11.                                       | - Username                                                                                                    |                             |                                                                                                    |                |
| ernotifications                                     |                                                                                                    |                             |                                                                                                    |                |
| Certification Reminders                             |                                                                                                    |                             |                                                                                                    |                |
| Responsibilities                                    |                                                                                                    |                             |                                                                                                    |                |
|                                                     |                                                                                                    |                             |                                                                                                    |                |
| Select All   Select None                            |                                                                                                    | Analysis                    |                                                                                                    |                |
| Select Responsibility                               |                                                                                                    | Application                 |                                                                                                    |                |
| Decab County Supplier Collaboration                 |                                                                                                    | sourong                     |                                                                                                    |                |
| Iser Access Restrictions                            |                                                                                                    |                             |                                                                                                    |                |
| If no Supplier Sites or Contacts are specified, the | user will be able to access all the data t                                                                                                    | for this supplier.          |                                                                                                    |                |
| Sumplier Postsiction                                |                                                                                                    |                             |                                                                                                    |                |
| Supplier Restriction                                |                                                                                                    |                             |                                                                                                    |                |
| Suppliers                                           |                                                                                                    |                             |                                                                                                    |                |

Step 10

Click in the **Supplier Name** field.

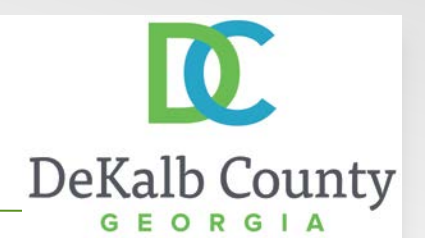

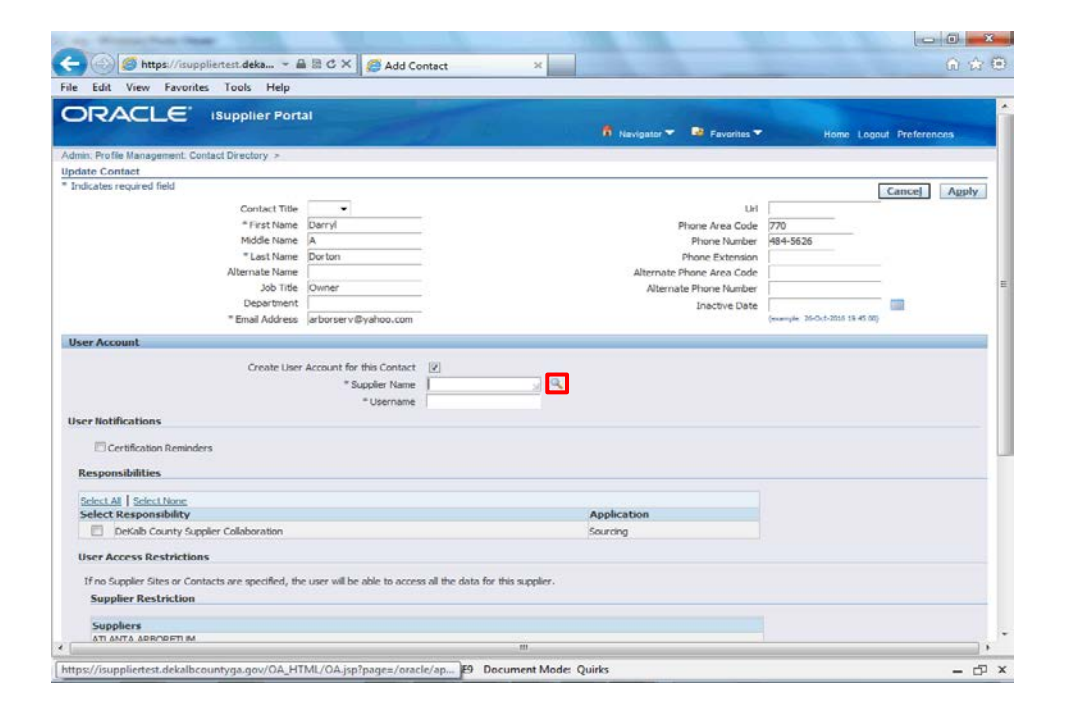

Step 11

Click the Search button.

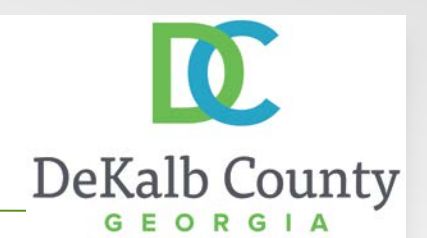

|                                                                                                    |                                                                                                    |                                         |                         |                      |                       |              | 5 11 1 1 1 |
|----------------------------------------------------------------------------------------------------|----------------------------------------------------------------------------------------------------|-----------------------------------------|-------------------------|----------------------|-----------------------|--------------|------------|
| arch and Select                                                                                                    | : Supplier Name                                                                                                    |                                         |                         |                      | -                     |              | .00.04     |
|                                                                                                    |                                                                                                    |                                         |                         | Cancel Select        |                       |              |            |
| iearch                                                                                                    |                                                                                                    |                                         |                         |                      |                       |              |            |
| o find your item.                                                                                                    | select a filter item in the culldown list and ent                                                                          | er a value in the text field, then      | select the "Go" button. |                      | Hon                   |              |            |
| and By Sunder                                                                                                    | Name •                                                                                                    | 60                                      |                         |                      |                       |              |            |
| actor support                                                                                                    | - TRAINE                                                                                                    |                                         |                         |                      |                       |              |            |
| esults                                                                                                    |                                                                                                    |                                         |                         |                      |                       | Cancel       | Apply      |
| lect                                                                                                    | Quick Select                                                                                                    | *Supplier                               | Name                    |                      |                       |              |            |
|                                                                                                    | No search conducted.                                                                                                    |                                         |                         |                      | 484-5626              |              |            |
|                                                                                                    |                                                                                                    |                                         |                         |                      |                       |              |            |
|                                                                                                    |                                                                                                    |                                         | C                       | ancel Select         |                       |              |            |
|                                                                                                    |                                                                                                    |                                         |                         |                      |                       |              |            |
|                                                                                                    |                                                                                                    |                                         |                         |                      |                       |              |            |
|                                                                                                    |                                                                                                    |                                         |                         |                      | Statements Statements | 5 19 45 55   |            |
|                                                                                                    |                                                                                                    |                                         |                         |                      | terrangie 25-Det-201  | ii 19 45 00) |            |
|                                                                                                    |                                                                                                    |                                         |                         |                      | ferengie 35-Def-203   | n 19 45 00j  |            |
|                                                                                                    |                                                                                                    |                                         |                         |                      | (example 30-0x1-20)   | 6 19 45 00)  |            |
|                                                                                                    |                                                                                                    |                                         |                         |                      | incomple 39-0-1-00    | n 19 45 ang  |            |
|                                                                                                    |                                                                                                    |                                         |                         |                      | inangia 25-0:1-00     | n 19 45 85)  |            |
|                                                                                                    |                                                                                                    | <i>m</i>                                |                         |                      | secondia 35-0x1-033   | n 19-45 AT)  |            |
|                                                                                                    |                                                                                                    | 89.                                     |                         | ₩,90% +              | Prompile 20-011-020   | n 18 45 00j  |            |
|                                                                                                    |                                                                                                    | m.                                      |                         | ₹ 90% ▼              | Presente 2010-121     | n 19 45 00   |            |
| esponsibilities                                                                                                    |                                                                                                    | m                                       |                         | ₹ 90% ▼              | Presente 2010-121     | A 18-40 00   |            |
| esponsibilities                                                                                                    | liene.                                                                                                    | m                                       |                         | ₹,90% +              | Parangia 26:01-023    | 119-00       |            |
| esponsibilities<br>elect Al   Select<br>elect Respons                                                                                     | 16mm<br>Jósze                                                                                                    | m                                       | Applicatio              | ₩,90% ▼              | Interrupte 20:06-033  | d 19 40 BH   |            |
| esponsibilities<br>elect Al   Select<br>elect Responsi<br>DelGab Co                                                                       | Time<br>ability<br>unity Suppler Collaboration                                                                             | m                                       | Applicatio              | di 90% ▼<br>¶i 90% ▼ |                       | A 19-40 AU   |            |
| esponsibilities<br>elect Al   Select<br>elect Respons<br>Detab Co<br>ser Access Res                                                       | Jiene<br>biotry<br>with Suppler Collaboration<br>strictions                                                                | m                                       | Applicatio<br>Sourcing  | <b>€</b> ,90% ≠      |                       | A 19-40 AN   |            |
| esponsibilities<br>elect Al   Select<br>elect Respons<br>Dirkab Co<br>ser Access Res<br>f no Suppler Site                                 | Téone<br>Johny<br>Suppler Collaboration<br>strictions<br>en contacts are specified, the user will be                       | m                                       | Applicato<br>Sourcing   | %i,90% <b>v</b>      | <b>y</b>              | 4 19 40 AU   |            |
| iespunsibilities<br>ielect Al   Select<br>ielect Responsi<br>Declab Co<br>Iseer Access Res<br>Supplier Site<br>Supplier ResL              | Think<br>ability<br>unity Suppler Collaboration<br>strictions<br>es or Contacts are specified, the user will be<br>riction | W.                                      | Applicatio<br>Sourcing  | ₩,90% <del>•</del>   |                       | 4 19 40 20   |            |
| sesponsibilities<br>elect AI   Seect<br>elect Responso<br>inser Access Rei<br>fino Suppler Sit<br>Suppler Rest                            | There<br>ability<br>unity Suppler Collaboration<br>strictions<br>es or Contacts are specified, the user will be<br>riction | m<br>able to access all the data for th | Applicato<br>Sourcing   | t%,90% ▼             |                       |              |            |
| Iesponsibilities<br>iciest AI   Sect<br>Sect Response<br>iciest Response<br>if no Suppler Sit<br>Suppler Rest<br>Supplers<br>of marca ace | Tene<br>biblity<br>suppler Collaboration<br>strictions<br>so Contacts are specified, the user will be<br>riction           | m<br>able to access all the data for th | Applicatio<br>Sourcing  | <b>%</b> ,90% ↔      |                       |              |            |

Step 12

#### Click in the Search By field.

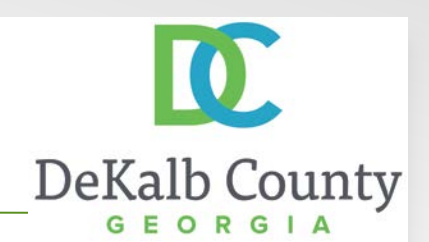

| arch and Calast                                                                                                    | Cuppling Marrie                                                                                                    |                                             |                                   |                         | UU PA         |
|----------------------------------------------------------------------------------------------------|----------------------------------------------------------------------------------------------------|---------------------------------------------|-----------------------------------|-------------------------|---------------|
| aren and select                                                                                                    | алариет натис                                                                                                    |                                             | Cancel Sele                       | ct                      |               |
| earch                                                                                                    |                                                                                                    |                                             |                                   |                         |               |
| o find your item, :                                                                                                    | select a filter item in the pulldown list and enter a v                                                                           | value in the text field, then select the "G | o" button.                        | Home                    |               |
| arch By Supplie                                                                                                    | r Name 👻 Atlanta Ar% Go                                                                                                    |                                             |                                   |                         |               |
| esults                                                                                                    |                                                                                                    |                                             |                                   |                         | Cancel Apply  |
| ect                                                                                                    | Quick Select                                                                                                    | *Supplier Name                              |                                   |                         |               |
|                                                                                                    | No search conducted.                                                                                                    |                                             |                                   | 770                     |               |
|                                                                                                    |                                                                                                    |                                             |                                   | 201-20-20               |               |
|                                                                                                    |                                                                                                    |                                             | Cancel Select                     |                         |               |
|                                                                                                    |                                                                                                    |                                             |                                   |                         |               |
|                                                                                                    |                                                                                                    |                                             |                                   |                         |               |
|                                                                                                    |                                                                                                    |                                             |                                   | Centerple: 25-Dr.f-2016 | 18 43 000     |
|                                                                                                    |                                                                                                    |                                             |                                   | ferrangile 35-Def-2016  | 18 45 00      |
|                                                                                                    |                                                                                                    |                                             |                                   | Councille 20-Cert-2016  | 19 40 AU      |
|                                                                                                    |                                                                                                    |                                             |                                   | ferrengie 25-0-5-2215   | 18 40 (0)<br> |
|                                                                                                    |                                                                                                    |                                             |                                   | Security 25-Cef-2016    | 18 m m        |
|                                                                                                    |                                                                                                    | m                                           |                                   | Descripter 18-Cell-1816 | 18 m m        |
|                                                                                                    |                                                                                                    | m.                                          | * 90%                             | Secrete 365/201         | (3 40 (8)     |
|                                                                                                    |                                                                                                    | m.                                          | <b>%</b> 90%                      | • • •                   | (#10.03)      |
| esponsibilities                                                                                                    |                                                                                                    | ш                                           | €,90%                             |                         | (# 40.30)     |
| esponsibilities                                                                                                    |                                                                                                    | m                                           | <b>%,</b> 90%                     | territe 300ABM          | (# 40.37)     |
| esponsibilities<br>siect Al   Select<br>elect Respons                                                                    | <u>Nec</u><br>báty                                                                                                    | m -                                         | € 90%<br>Application              |                         | (#40.8)       |
| esponsibilities<br>dect Al   Select<br>elect Respons<br>Defoib Co                                                        | <u>Horne</u><br>Ibility<br>unty Suppler Collaboration                                                                             | m                                           | ₩ 90%<br>Application<br>Sourcing  |                         | (14.0.0)      |
| esponsibilities<br>elect Al   Select<br>elect Respons<br>Deloab Co<br>ser Access Ret                                     | Tierce<br>Ibility<br>utry Septer Collaboration<br>atrictions                                                                      |                                             | #1,90%<br>Application<br>Sourcing |                         | (240.0)       |
| esponsibilities<br>elect Al   Select<br>elect Respons<br>Detab Co<br>ser Access Ret<br>Fno Supplier Site                 | Terre<br>Identy<br>unty Suppler Collaboration<br>Hirtoclans<br>is or Contacts are specified, the user will be able t              | m.                                          | Application<br>Sourcing           | v                       |               |
| esponsibilities<br>elect Al   Select<br>elect Respons<br>Deicab Co<br>ser Access Re-<br>fro Suppler Sit<br>Supplier Rest | Jenne<br>ibility<br>unity Suppler Collaboration<br>utrictions<br>is of Contacts are specified, the user will be able t<br>riction | m                                           | Application<br>Sourcing           | Verifie BOARD           |               |
| esponsibilities<br>elect At   Select<br>elect Respons<br>electares Res<br>fro Suppler Sta<br>Suppler Res<br>Suppler Res  | Think<br>Ibility<br>unty Suppler Collaboration<br>trictions<br>is or Contacts are specified, the user will be able t<br>riction   | m access all the data for this supplier.    | € 90%<br>Application<br>Sourcing  |                         |               |

#### Step 13

Enter part or all of your supplier name in the **Search By** field and click on **Go**.

Here we will enter Atlanta Ar%.

*Note*: % is the wildcard search in Oracle.

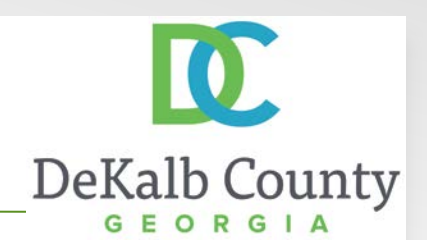

| And the second                                                                                                    |                                                                                                    |                                                               |                                  |                     |              |
|----------------------------------------------------------------------------------------------------|----------------------------------------------------------------------------------------------------|---------------------------------------------------------------|----------------------------------|---------------------|--------------|
| arch and Select                                                                                                    | b Supplier Name                                                                                               |                                                               | Tancel Cel                       | let 1               |              |
|                                                                                                    |                                                                                                    |                                                               | Cancel Ser                       | Rect                |              |
| earch                                                                                                    |                                                                                                    |                                                               |                                  |                     |              |
| o find your item,                                                                                                    | select a filter item in the pulldown                                                                          | list and enter a value in the text field, then select th      | e "Go" button.                   | Hor                 |              |
| arch By Supplie                                                                                                    | r Name 👻 Atlanta Ar%                                                                                          | Go                                                            |                                  |                     |              |
| sults                                                                                                    |                                                                                                    |                                                               |                                  |                     | Cancel Apply |
| ect                                                                                                    | Ouick Select                                                                                                  | *Supplier Name                                                |                                  |                     |              |
|                                                                                                    | (8 <b>)</b>                                                                                                   | ATLANTA ARBORETUM                                             |                                  | 770                 |              |
|                                                                                                    |                                                                                                    |                                                               |                                  | 934-5626            |              |
|                                                                                                    |                                                                                                    |                                                               | Cancal Sala                      | -                   |              |
|                                                                                                    |                                                                                                    |                                                               | cancer Sere                      |                     |              |
|                                                                                                    |                                                                                                    |                                                               |                                  |                     |              |
|                                                                                                    |                                                                                                    |                                                               |                                  |                     |              |
|                                                                                                    |                                                                                                    |                                                               |                                  | terrangie 35-Def-70 | 16 19 45 00) |
|                                                                                                    |                                                                                                    |                                                               |                                  | incomple 35-Det-32  | 16 19 45 0T) |
|                                                                                                    |                                                                                                    |                                                               |                                  | tranşia 16-0.4.20   | ui 19 45 00) |
|                                                                                                    |                                                                                                    |                                                               |                                  |                     | 15 19 45 00) |
|                                                                                                    |                                                                                                    |                                                               |                                  | terregie 19-0-1-10  | 18 18 45 00j |
|                                                                                                    |                                                                                                    |                                                               |                                  | Secondar Bechelon   | NI 19-45 MJ  |
|                                                                                                    |                                                                                                    | 10                                                            |                                  | nongia 2020-022     | 55 19 +5 00j |
|                                                                                                    |                                                                                                    | m.                                                            | €,90%                            | vergie Britster     | u 1 4 0 0)   |
| esponsibilities                                                                                                    |                                                                                                    |                                                               | €,90%                            | sargin 1994-19      |              |
| esponsibilities                                                                                                    |                                                                                                    | m.                                                            | €,90%                            | rende 100410        |              |
| esponsibilities<br>elect AX   Select                                                                                     | 1/sonc                                                                                                    |                                                               | € 90%<br>Application             | • • • • •           |              |
| esponsibilities<br>elect Al   Select<br>elect Respons<br>Dekas Cr                                                        | :<br>:<br>:<br>:<br>:<br>:<br>:<br>:<br>:<br>:<br>:<br>:<br>:<br>:<br>:<br>:<br>:<br>:<br>:                   |                                                               | Application<br>Sourceg           | •                   |              |
| esponsibilities<br>elect At   Select<br>elect Respons<br>Dekals Cr<br>ser Access Re                                      | :<br><u>Here</u><br>Johns<br>why Suppler Collaboration<br>strictions                                          |                                                               | 4,90%<br>Application<br>Sourcing |                     |              |
| esponsibilities<br>elect Respons<br>pictab Ce<br>ser Access Re<br>(Fno Suppler Sit                                       | i<br>Ifene<br>biblity<br>suppler Collaboration<br>strictions<br>en or Contacts are specified, the             | III.                                                          | Application<br>Sourcing          |                     |              |
| esponsibilitier<br>elect Al   Select<br>elect Respons<br>Delos Ce<br>ser Access Re<br>fro Suppler Resl<br>Suppler Resl   | l<br>Jisane<br>sibility<br>Suppler Collaboration<br>strictions<br>en Contacts are specified, the<br>irriction | #<br>ser wil be able to access all the dota for this supple   | Application<br>Sourcing          | rande Boots         |              |
| esponsibilitier<br>elect & Seco<br>elect Reapon<br>picto construction<br>ser Access Re<br>fro Suppler St<br>Suppler Rest | S<br>Jiane<br>with Suppler Collaboration<br>strictions<br>en or Contacts are specified, the i<br>riction      | m.<br>ser will be able to access all the data for this supple | Application<br>Sourcing          |                     |              |

#### Step 14

Click on the **Select** radio button next to the appropriate company name.

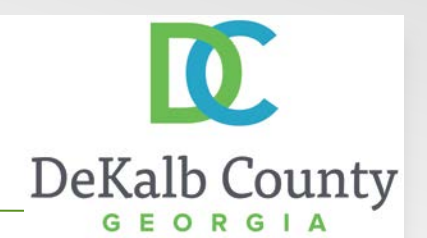

| earch and Sele                                                                                                    | ee supplier name                                                                                                    |                                                        |                         |                                        |                         |
|----------------------------------------------------------------------------------------------------|----------------------------------------------------------------------------------------------------|--------------------------------------------------------|-------------------------|----------------------------------------|-------------------------|
|                                                                                                    |                                                                                                    |                                                        | Cancel                  | Select                                 |                         |
| Search                                                                                                    |                                                                                                    |                                                        |                         |                                        |                         |
| To find your iten                                                                                                    | , select a filter item in the pulldown                                                                              | list and enter a value in the text field, then se      | elect the "Go" button.  |                                        | Home Logout Preferences |
| Search By Supp                                                                                                    | lier Name 👻 Atlanta Ar%                                                                                             | Go                                                     |                         |                                        |                         |
| tesuits                                                                                                    |                                                                                                    |                                                        |                         |                                        | Cancel Annly            |
| last.                                                                                                    | Owick Salact                                                                                                    | *Supplier Name                                         |                         |                                        | Connect Control         |
| eu<br>D                                                                                                    | Quick Select                                                                                                    | ATLANTA ARBORETUM                                      |                         | 770                                    |                         |
|                                                                                                    |                                                                                                    |                                                        |                         | 434-5626                               |                         |
|                                                                                                    |                                                                                                    |                                                        | I Converted I           | Colore                                 |                         |
|                                                                                                    |                                                                                                    |                                                        | Cancer                  | Select                                 |                         |
|                                                                                                    |                                                                                                    |                                                        |                         |                                        |                         |
|                                                                                                    |                                                                                                    |                                                        |                         |                                        |                         |
|                                                                                                    |                                                                                                    |                                                        |                         | Same Dist                              | -7016 19 45 000         |
|                                                                                                    |                                                                                                    |                                                        |                         | terrepter 20-0-1                       | -min 19 45 mg           |
|                                                                                                    |                                                                                                    |                                                        |                         | Secondar 2000                          | -2018 19 49 00)         |
|                                                                                                    |                                                                                                    |                                                        |                         | Secondar 20-0-0                        | -mns ta es any          |
|                                                                                                    |                                                                                                    |                                                        |                         | inergie 2004                           | -2010 19 45 00          |
|                                                                                                    |                                                                                                    |                                                        |                         | sample 19-0.1                          | -man ta 45 mj           |
|                                                                                                    |                                                                                                    |                                                        |                         | Sumple 35-54                           | -mm 19 45 00)           |
|                                                                                                    |                                                                                                    |                                                        |                         | Svergir 350.6                          | -2000 19 45 00)         |
|                                                                                                    |                                                                                                    | m                                                      | *.9                     | 5 505                                  | -2014 (2.45 02)         |
|                                                                                                    |                                                                                                    | m                                                      | *.9                     | ************************************** |                         |
| esponsibiliti                                                                                                    | es                                                                                                    | 8.                                                     | <b>%</b> , 91           |                                        |                         |
| esponsibiliti                                                                                                    | es<br>st Hone                                                                                                    | m                                                      | ₹.9                     | 505 ×                                  |                         |
| esponsibiliti<br>cicct Al   Sci<br>elect Respo                                                                       | es<br>ci fose<br>nibility                                                                                           | <i>m.</i>                                              | Application             | 1                                      |                         |
| esponsibiliti<br>cicct.Al   Sek<br>elect Respo                                                                       | es<br>ict florie<br>County Suppler Collaboration                                                                    | m                                                      | Application<br>Sourcing | 10% *                                  |                         |
| esponsibiliti<br>elest.Al   Sek<br>elect Respo<br>Defab<br>ser Access F                                              | es<br>schlang<br>näbäty<br>Colaboration<br>Lestrictions                                                             | 85                                                     | Application<br>Sourcing | 0% *                                   |                         |
| esponsibiliti<br>elect Al Sek<br>elect Respo<br>Detab<br>ser Access I<br>If no Suppler d                             | es<br>ict fone<br>nsibility<br>County Suppler Collaboration<br>Lettrictions<br>Sites or Contacts are specified, the | m.                                                     | Application<br>Sourcing | 50% ×                                  |                         |
| iesponsibiliti<br>idect.41   Sek<br>idect.862 (Second<br>Decas)<br>iser Access I<br>If no Supplier Re<br>Supplier Re | es<br>stibility<br>Cauty Spyler Collaboration<br>testrictions<br>Sites or Contacts are specified, the<br>striction  | m<br>user will be able to access all the data for this | Application<br>Sourcing | Discrete Disc                          |                         |
| tesponsibiliti<br>telect Al   sek<br>select Respo<br>  Deckab<br>Jser Access I<br>fro Supplier Re<br>Supplier Re     | es<br>sibility<br>Sainty Suppler Collaboration<br>Lestrictions<br>Sites or Contacts are specified, the<br>striction | III.                                                   | Application<br>Sourcing | 9% +                                   |                         |

Step 15

Click the **Select** button.

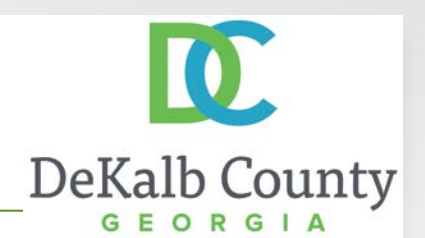

| e Edit View Favorites Tools Help                    |                            |                                       |                                 |              |       |
|-----------------------------------------------------|----------------------------|---------------------------------------|---------------------------------|--------------|-------|
|                                                     | S2                         |                                       |                                 |              |       |
| DIRACLE iSupplier Port                              | al                         |                                       |                                 |              |       |
|                                                     |                            | 🚺 Navigator 🌱 🐸 Favorites 🌱           | Home Logo                       | aut Preferen | cns   |
| min. Profile Management. Contact Directory 🗾        |                            |                                       |                                 |              |       |
| date Contact                                        |                            |                                       |                                 |              |       |
| idicates required field                             |                            |                                       |                                 | Cancel       | Apply |
| Contact Title                                       |                            | UH                                    | 1                               |              |       |
| * First Name                                        | Darryl                     | Phone Area Code                       | 770                             |              |       |
| Middle Name                                         | A                          | Phone Number                          | 484-5626                        |              |       |
| * Last Name                                         | Dorton                     | Phone Extension                       |                                 |              |       |
| Alternate Name                                      | Commenced.                 | Alternate Phone Area Code             | D.                              |              |       |
| Job Title                                           | Owner                      | Alternate Phone Number                | 8                               |              |       |
| Department                                          |                            | Inactive Date                         | a marine and                    |              |       |
| * Email Address                                     | arborserv@yahoo.com        |                                       | (exemple: 35-Oct-2016 19-45-00) | 1            |       |
| ser Account                                         |                            |                                       |                                 |              |       |
|                                                     |                            |                                       |                                 |              |       |
| Create User                                         | Account for this Contact   | N N N N N N N N N N N N N N N N N N N |                                 |              |       |
|                                                     | * Supplier Name            | ATLANTA ARBORETUM                     |                                 |              |       |
|                                                     | * Username                 |                                       |                                 |              |       |
| ser Notifications                                   |                            |                                       |                                 |              |       |
| Certification Reminders                             |                            |                                       |                                 |              |       |
| Responsibilities                                    |                            |                                       |                                 |              |       |
| Select Al Select None                               |                            |                                       |                                 |              |       |
| Select Responsibility                               |                            | Application                           |                                 |              |       |
| DeKalb County Supplier Collaboration                |                            | Sourcing                              |                                 |              |       |
| User Access Restrictions                            |                            |                                       |                                 |              |       |
| If no Supplier Sites or Contacts are specified, the | user will be able to acces | is all the data for this supplier.    |                                 |              |       |
| Supplier Restriction                                |                            |                                       |                                 |              |       |
|                                                     |                            |                                       |                                 |              |       |
| Suppliere                                           |                            |                                       |                                 |              |       |

Step 16

Click in the Username field.

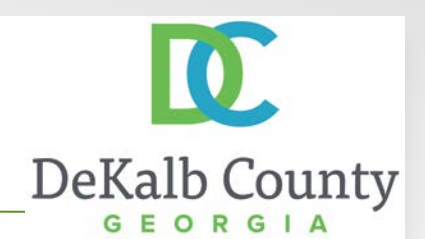

| e Edit View Favorites Tools Help                                            |                                       |                             |                                   |                |     |
|-----------------------------------------------------------------------------|---------------------------------------|-----------------------------|-----------------------------------|----------------|-----|
| - tat nen ratentes roos nep                                                 | 12                                    |                             |                                   |                |     |
| DRACLE Supplier Port                                                        | a)                                    |                             |                                   |                |     |
|                                                                             |                                       | 🕅 Navigator 🌱 🔜 Favorites 🌱 | Home Logo                         | at Preferences |     |
| min: Profile Management: Contact Directory >                                |                                       |                             |                                   |                |     |
| date Contact                                                                |                                       |                             |                                   |                |     |
| dicates required field                                                      |                                       |                             | [                                 | Cancel Age     | ply |
| Contact Title                                                               | -                                     | Url                         |                                   |                |     |
| * First Name                                                                | Darryl                                | Phone Area Code             | 770                               |                |     |
| Middle Name                                                                 | A                                     | Phone Number                | 484-5626                          |                |     |
| * Last Name                                                                 | Dorton                                | Phone Extension             |                                   |                |     |
| Alternate Name                                                              | asimusis                              | Alternate Phone Area Code   |                                   |                |     |
| Job Title                                                                   | Owner                                 | Alternate Phone Number      | <u></u>                           |                |     |
| Department                                                                  |                                       | Inactive Date               |                                   |                |     |
| <ul> <li>Email Address</li> </ul>                                           | arborserv@yahoo.com                   |                             | Germaliae to-colo-tono is so ord- |                |     |
| er Account                                                                  |                                       |                             |                                   |                |     |
| Create User                                                                 | Account for this Contact [2]          |                             |                                   |                |     |
| Create User                                                                 | * Constant Manager ATLANT             | A ADDODET AL                |                                   |                |     |
|                                                                             | #Litercama arborre                    | n moone in the              |                                   |                |     |
| or Natifications                                                            | openiane albora                       | To variou.com               |                                   |                |     |
| ernotineations                                                              |                                       |                             |                                   |                |     |
| Certification Reminders                                                     |                                       |                             |                                   |                |     |
| Responsibilities                                                            |                                       |                             |                                   |                |     |
|                                                                             |                                       |                             |                                   |                |     |
| Select All Select None                                                      |                                       |                             |                                   |                |     |
| Select Responsibility                                                       |                                       | Application                 |                                   |                |     |
| DeKalb County Supplier Collaboration                                        |                                       | Sourcing                    |                                   |                |     |
| User Select Restrictions                                                    |                                       |                             |                                   |                |     |
|                                                                             | user will be able to access all the o | data for this supplier.     |                                   |                |     |
| If no Supplier Sites or Contacts are specified, the                         |                                       |                             |                                   |                |     |
| If no Supplier Sites or Contacts are specified, the<br>Supplier Restriction |                                       |                             |                                   |                |     |
| If no Supplier Sites or Contacts are specified, the<br>Supplier Restriction |                                       |                             |                                   |                |     |

#### Step 17

Enter the desired **Username**.

*Note*: the username must be an email address.

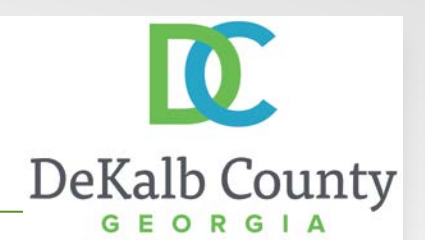

| e Edit View Eavorites Tools Help                   |                              |                                   |                                 |              |       |
|----------------------------------------------------|------------------------------|-----------------------------------|---------------------------------|--------------|-------|
| e can then ratemes roos rich                       | 12.75                        |                                   |                                 |              |       |
| DRACLE ISupplier Port                              | al                           |                                   |                                 |              |       |
|                                                    |                              | 🗖 Navigator 🍸 🎿 Favorit           | es 🌄 Homa Logi                  | out Preferen | ices  |
| Imin, Profile Management: Contact Directory >      |                              |                                   |                                 |              |       |
| odate Contact                                      |                              |                                   |                                 |              |       |
| Indicates required field                           |                              |                                   |                                 | Cancel       | Apply |
| Contact Title                                      | -                            |                                   | UH                              | -            |       |
| * First Name                                       | Darryl                       | Phone Area C                      | ode 770                         |              |       |
| Middle Name                                        | A                            | Phone Nur                         | ber 484-5626                    |              |       |
| " Last Name                                        | Dorton                       | Phone Exten                       | sion                            |              |       |
| Alternate Name                                     |                              | Alternate Phone Area C            | ode                             |              |       |
| Job Title                                          | Owner                        | Alternate Phone Nur               | ber                             |              |       |
| Department                                         |                              | Inactive I                        | late                            |              |       |
| * Email Address                                    | arborserv@yahoo.com          |                                   | (exemple: 35-0x1-2016 19 45 00) | 1            |       |
| ser Account                                        |                              |                                   |                                 |              |       |
| Create Lises                                       | Account for this Contact     | 191                               |                                 |              |       |
|                                                    | * Surviur Name               |                                   |                                 |              |       |
|                                                    | #Licername                   | arborserv@vaboo.com               |                                 |              |       |
| ser Notifications                                  |                              | lan non van 4 & Lanuari cana      |                                 |              |       |
| Certification Reminders                            |                              |                                   |                                 |              |       |
| Responsibilities                                   |                              |                                   |                                 |              |       |
| Select Al Select None                              |                              |                                   |                                 |              |       |
| Select Responsibility                              |                              | Application                       |                                 |              |       |
| DeKalb County Supplier Collaboration               |                              | Sourcing                          |                                 |              |       |
| User Select Restrictions                           |                              |                                   |                                 |              |       |
| If no Supplier Sites or Contacts are specified, th | e user will be able to acces | s all the data for this supplier. |                                 |              |       |
| Supplier Restriction                               |                              |                                   |                                 |              |       |
| Suppliers                                          |                              |                                   |                                 |              |       |
|                                                    |                              |                                   |                                 |              |       |

Step 18

Click the checkbox next to **DeKalb County Supplier Collaboration** Responsibility.

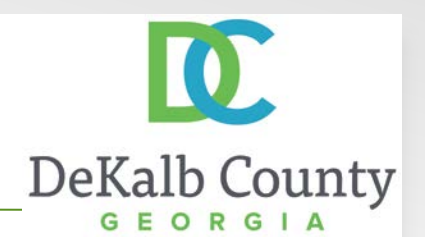

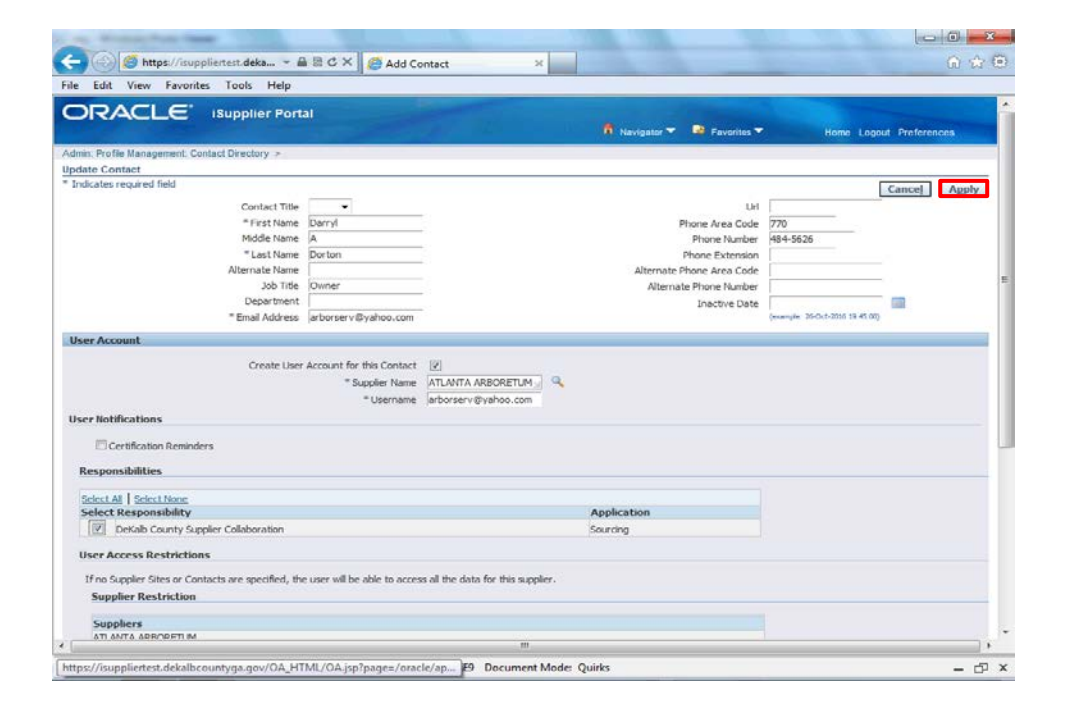

#### Step 19

Click the **Apply** button.

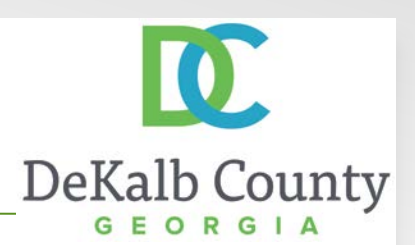

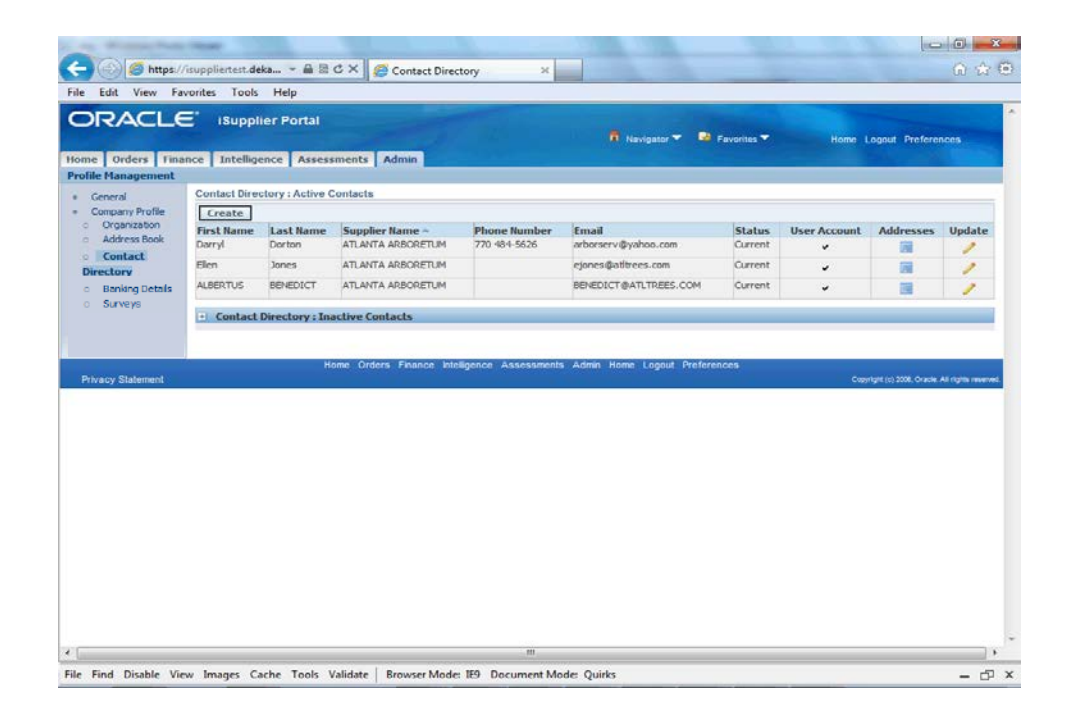

You have just finished updating a contact for your company on the DeKalb County iSupplier Portal.

If you have created a new user account, the contact will receive an email to complete their contact registration process. Please advise your new user to access the training materials for **Accessing iSupplier after Account Creation**.